担当 田中明彦 tanaka@ioc.u-tokyo.ac.jp

TA 版本拓人 takutos@nifty.com 保城広至 hoshiro@ioc.u-tokyo.ac.jp

## 第2回 エージェントをうごかす!(10月14日)

#### 概略

登録・動作状況の確認 新規モデルの作成 ッリー構造を設定(空間の設定、エージェントの設定) 出力設定 ルール:ルールエディタと実行順序 文法(「前進」「方向を変える」「代入」「My.」「乱数」)

#### 登録・動作状況の確認

皆様、構造計画研究所の HP に登録し、ダウンロードした KK-MAS は無事に動いたでしょうか?ご報告をお願いします。

### 新規モデルの作成・ツリー構造の設定

今回からは、皆さん自身でモデルを作ってみます。

ダウンロードした KK-MAS.zip を解凍し、フォルダを開きます。 "kk-mas.bat"ファイルをダブルクッリクすると、KK-MAS が立ち上がります。

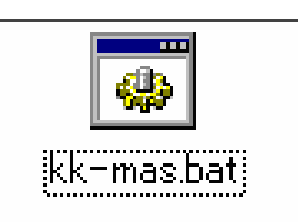

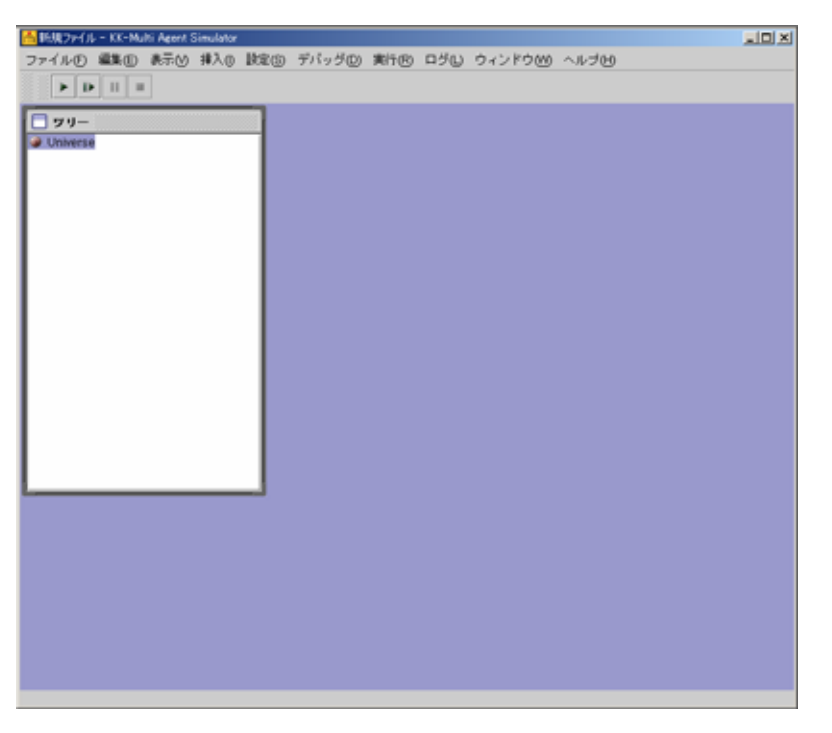

KK-MAS を立ち上げた時点で、自動的に新規モデルの作成画面になります。

空間を作ってみましょう。

# [ Universe を右クリック ] > 空間の追加 ]

([挿入][空間の追加]でもできます。)

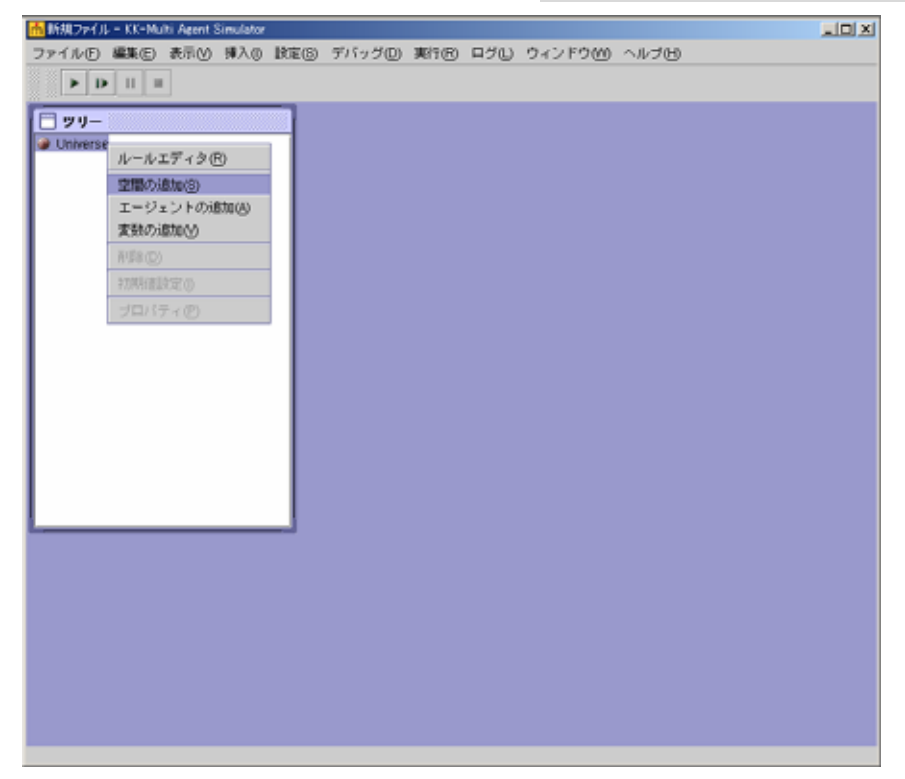

- ・空間の命名 (予約(禁止)語、"Space")
   「二次元空間」とします。
   ・空間のタイプ (格子モデルか、六角モデル)
   「格子モデル」とします。
   ・空間の大きさ (X軸、Y軸、レイヤ)
   それぞれ「50」「50」「1」とします。
- ・端点の処理 (ループのある、なし) 「ループする」にチェックします。

| 🔚 空間プロパティ |         |  |  |  |
|-----------|---------|--|--|--|
| 空間名:      | 二次元空間   |  |  |  |
| 空間種別:     | 格子モデル ▼ |  |  |  |
| 空間の次元数:   | 2       |  |  |  |
| 空間の大きさ X: | 50      |  |  |  |
| Υ:        | 50      |  |  |  |
| レイヤ:      | 1       |  |  |  |
| 「端点の処理    |         |  |  |  |
| ◎ ループする   |         |  |  |  |
| ○ ループしない  |         |  |  |  |
| 了解取消し     |         |  |  |  |

エージェントを作ってみましょう。

[二次元空間を右クリック]>エージェントの追加]

(二次元空間を選択したまま、[挿入][エージェントの追加]でもできます)

| <mark>情</mark> 新規ファイル - M                                     | (K-Multi Agent     | Simulator |       |         |       |     |        |      |
|---------------------------------------------------------------|--------------------|-----------|-------|---------|-------|-----|--------|------|
| ファイル(E) 編集                                                    | 集(E) 表示(V)         | 挿入()      | 設定(S) | デバッグ(D) | 実行(R) | ログ山 | ウィンドウ₩ | ヘルプ田 |
|                                                               | 1                  |           |       |         |       |     |        |      |
| <ul> <li>□ ッリー</li> <li>● Universe</li> <li>□ 二次元空</li> </ul> | <b>ロ</b><br>ルールエデ・ | ۲.۶(R)    |       |         |       |     |        |      |
|                                                               | 空間の追加(             | 5)        |       |         |       |     |        |      |
|                                                               | エージェン              | ~の追加(     | A)    |         |       |     |        |      |
| 1                                                             | 変数の追加(             | ۷<br>ا    |       |         |       |     |        |      |
| 1                                                             | 削除(D)              |           |       |         |       |     |        |      |
|                                                               | 初期値設定(             | )         |       |         |       |     |        |      |
|                                                               | ブロバティ(             | Ð         |       |         |       |     |        |      |
|                                                               |                    |           |       |         |       |     |        |      |
|                                                               |                    |           |       |         |       |     |        |      |
|                                                               |                    |           |       |         |       |     |        |      |
|                                                               |                    |           |       |         |       |     |        |      |
|                                                               |                    |           |       |         |       |     |        |      |

> エージェントを命名します

「walker」と命名してみます

> エージェントの数

「1」と入力します

| 🔲 エージェントプロパティ   |
|-----------------|
| エージェント名: Walker |
| エージェント数: 1      |
| 了解取消し           |

# > エージェントのプロパティをみるには

[Walkerを右クリック]>プロパティ]

| 📩 新規ファイル - KK                                                                        | -Multi Agent | Simulator       |       |         |       |     |          |        |
|--------------------------------------------------------------------------------------|--------------|-----------------|-------|---------|-------|-----|----------|--------|
| ファイル(F) 編集(                                                                          | (E) 表示(\)    | 挿入()            | 設定(S) | デバッグ(D) | 実行(R) | ログ山 | ウィンドウ(W) | ヘルゴ(出) |
|                                                                                      |              |                 |       |         |       |     |          |        |
| <ul> <li>ご ダリー</li> <li>● Universe</li> <li>● ■ 二次元空間</li> <li>● ● Walker</li> </ul> | 1            |                 |       |         |       |     |          |        |
|                                                                                      | ルールエデ        | ィタ(R)           |       |         |       |     |          |        |
|                                                                                      | 空間の追加        | (S)<br>Noticita | (A)   |         |       |     |          |        |
|                                                                                      | 変数の追加        | (V)             |       |         |       |     |          |        |
|                                                                                      | 削除(D)        |                 |       |         |       |     |          |        |
|                                                                                      | 初期値設定        | 0               |       |         |       |     |          |        |
|                                                                                      | プロパティ        | ®               |       |         |       |     |          |        |
|                                                                                      |              |                 |       |         |       |     |          |        |
|                                                                                      |              |                 |       |         |       |     |          |        |
|                                                                                      |              |                 |       |         |       |     |          |        |
|                                                                                      |              |                 |       |         |       |     |          |        |
|                                                                                      |              |                 |       |         |       |     |          |        |
|                                                                                      |              |                 |       |         |       |     |          |        |

変数を見てみましょう。

・"Walker"横の虫メガネのようなボタンをクリックしてください。

・エージェントには作成した時点で、自動的に幾つかの変数が備えられます。

| >X、Y、Layer  | 各々、X 座標、Y 座標、レイヤを表します。        |
|-------------|-------------------------------|
| > Direction | エージェントの向きを表します。X 座標正方向が 0 で、  |
|             | 左周りに一周で 360 となっています。度数表示。     |
| > 変数の初期値    | 全て 0 です。[右クリック] > 初期値設定] で設定で |
|             | きます。                          |
| > 変数のプロパティ  | 変数の特徴や性格です。[ 右クリック ] >プロパティ ] |
|             | で設定できます。詳しくは次回以降。             |

| <mark>市</mark> 新規ファイル - KK-Mult | i Agent S      | Simulator       |       |         |       |       |        |      |
|---------------------------------|----------------|-----------------|-------|---------|-------|-------|--------|------|
| ファイル(E) 編集(E)                   | 表示⊘            | 挿入()            | 設定(S) | デバッグ(D) | 実行(R) | ログ(L) | ウィンドウ₩ | ヘルプ田 |
|                                 |                |                 |       |         |       |       |        |      |
| שיש 🗖 🔄                         |                |                 |       |         |       |       |        |      |
| ● Universe<br>● ■ 二次元空間         |                |                 |       |         |       |       |        |      |
| ∳                               |                |                 |       |         |       |       |        |      |
| Ŷ                               |                |                 |       |         |       |       |        |      |
| Layer                           |                |                 |       | _       |       |       |        |      |
|                                 | ルール            | エディタ            | R (R) |         |       |       |        |      |
|                                 | 空間の            |                 |       |         |       |       |        |      |
|                                 | - エーシ<br>- 密覇の | 'エントの<br>istmAA |       |         |       |       |        |      |
|                                 | 買用金(C          | ))              |       | -       |       |       |        |      |
|                                 | 初期値            | 。<br>設定(1)      |       | -       |       |       |        |      |
|                                 | プロバ            | דר®             |       |         |       |       |        |      |
| <u> </u>                        |                |                 |       |         |       |       |        |      |
|                                 |                |                 |       |         |       |       |        |      |
|                                 |                |                 |       |         |       |       |        |      |
|                                 |                |                 |       |         |       |       |        |      |
|                                 |                |                 |       |         |       |       |        |      |
|                                 |                |                 |       |         |       |       |        |      |
|                                 |                |                 |       |         |       |       |        |      |

新しい変数を一つ追加してみましょう。 [Walker を右クリック]>変数の追加] ("Walker"を選択したまま、[挿入][変数の追加]でもできます)

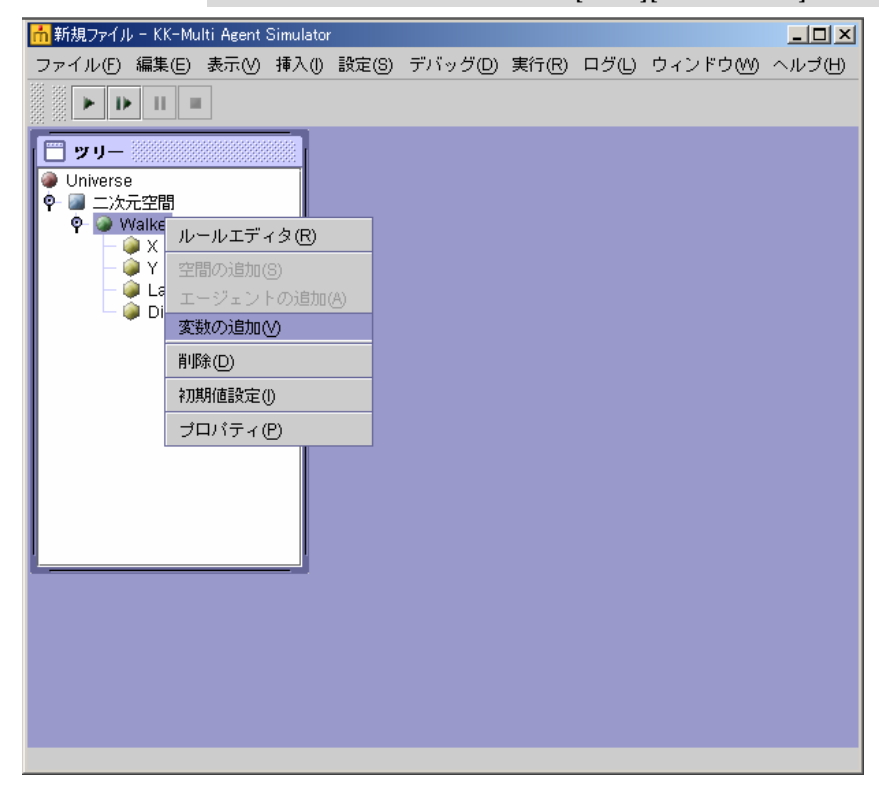

 ・変数を自由に追加することができます。このエージェント(Walker)には、あとで 動いてもらうので、その速さを表す変数("Speed")を加えてみましょう。

> 変数の型 変数のとる値の型です。全ての変数に対して型を設定 しておく必要があります。実数型にしておきましょう。

その他は変更する必要はありません。

「了解」をクリックします。

| 📃 変数プロパテ | 1      |
|----------|--------|
| 変数名:     | Speed  |
| 変数の型:    | 実数型  ▼ |
| 記憶数:     | 0      |
| 次元数:     | 0      |
| 0 🕂 次元目( | の配列数:  |
|          | 了解取消し  |

ッリーの Walker 下に"Speed"が追加されました。

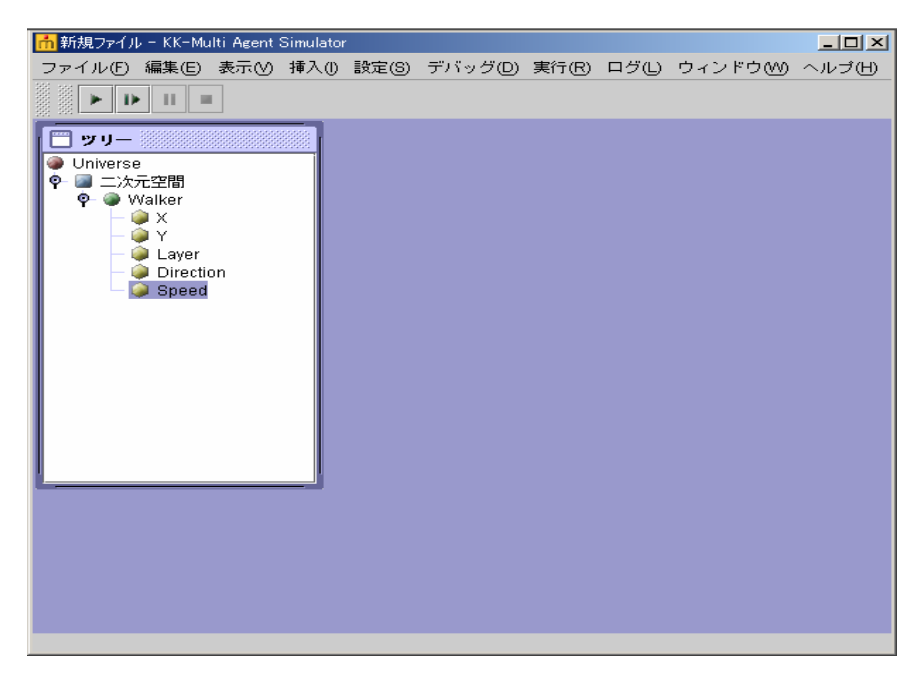

これで一応、ツリー構造の設定が終わりました。ツリー構造は好きなときに好きなよう に書き換えることが出来ます。

出力の設定

空間やエージェントができました。しかし、出力設定をしないと、それを見る(見せる) ことは出来ません。[設定>出力設定>追加(追加する出力種類は「マップ出力」)]で、 作った空間を画面に登場させましょう。

| ファイルの 標準(の) 表示の 挿入の 時定(の) デバッグ(の) 事件(の) ログ(1) ウィンドウ(の) |      |  |  |  |  |  |
|--------------------------------------------------------|------|--|--|--|--|--|
| STING WE WIG WIG WIG TO STILLE                         | ヘルブ田 |  |  |  |  |  |
|                                                        |      |  |  |  |  |  |
| 出力設定①                                                  | _    |  |  |  |  |  |
| 第行環境設定(R)                                              |      |  |  |  |  |  |
| Oniverse     コントロールパネル設定(C)     コントロールパネル設定(C)         |      |  |  |  |  |  |
| ♥ ● Walker リモート設定(③)                                   |      |  |  |  |  |  |
|                                                        |      |  |  |  |  |  |
| - 🥥 Layer                                              |      |  |  |  |  |  |
| - Pirection                                            |      |  |  |  |  |  |
|                                                        |      |  |  |  |  |  |
|                                                        |      |  |  |  |  |  |
|                                                        |      |  |  |  |  |  |
|                                                        |      |  |  |  |  |  |
|                                                        |      |  |  |  |  |  |
|                                                        |      |  |  |  |  |  |
|                                                        |      |  |  |  |  |  |
| J                                                      |      |  |  |  |  |  |
|                                                        |      |  |  |  |  |  |
|                                                        |      |  |  |  |  |  |
|                                                        |      |  |  |  |  |  |
|                                                        |      |  |  |  |  |  |
|                                                        |      |  |  |  |  |  |

| 🔲 出力項目リスト                |
|--------------------------|
|                          |
|                          |
| 道加(A) 編集(E) 北°~(C) 削除(D) |
| 追加する出力種類: マップ出力 ▼        |
| 了解 取消し                   |

マップ名、マップタイトルを「二次元空間」として、

[マップ要素リスト>追加]で、エージェントも画面に表示しましょう。

| 空間名:<br>志示階層:<br>マッブ名:<br>マッブタイトル:<br>凡例表示:<br>皆景画像:                                                                                                    |
|----------------------------------------------------------------------------------------------------|
| 原点位置:       左上       ● 左下         表示型:       ● チェス型       ● 囲碁型         ×軸設定       ● カール:       ● カール:         最小値:       0       ● 泉大値:       0         最大値:       50       ● 泉大値:       50 |
|                                                                                                    |

要素名を"Walker"として、了解を押します。

| 🔲 要素設定 🔅 |               |
|----------|---------------|
| 要素名:     | Walker        |
| 出力対象:    | Walker 🗸      |
| マーカー:    | ○ なし<br>● 選択  |
| エージェント語  | 長示色:<br>● 固定色 |
| エージェントす  | 愛数情報: 🗌 情報表示  |
| □ 線を引く   |               |
|          | 了解取消し         |

マップ出力設定、出力項目リストも[了解]をクリックして閉じます。

> とりあえずモデルの登場人物はそろいました。実行ボタン(三角が横になっているボタン)を押せば「歩行者」が現れます。ただしまだ動きません。

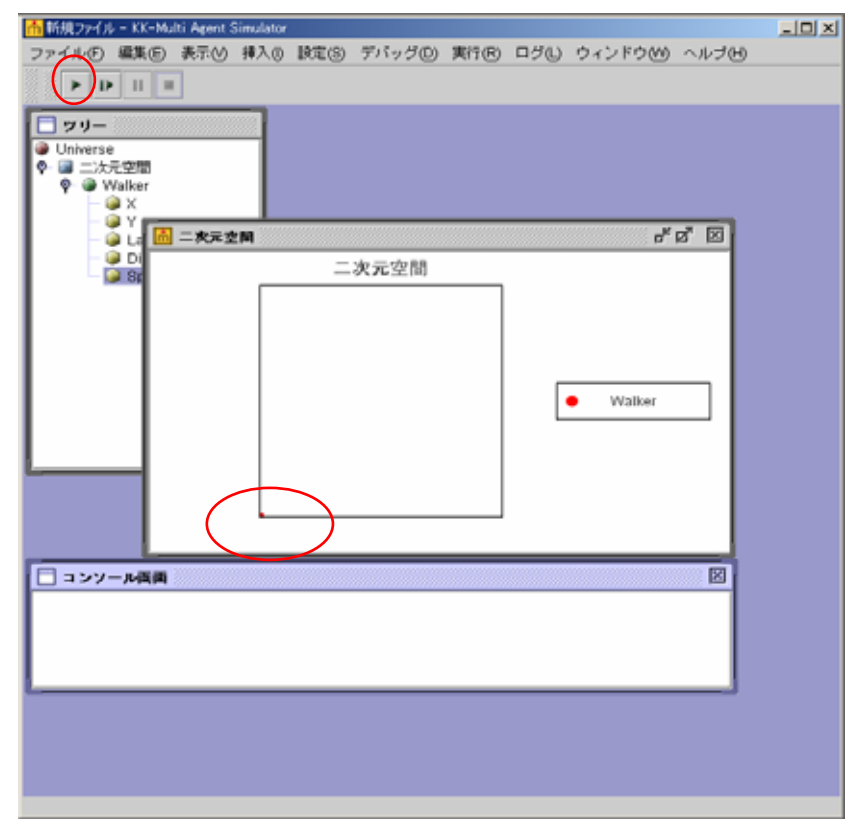

> 出力設定を使って、マップ出力の他に、時系列グラフ、棒グラフ、値画面出力、ファイ ル出力などができます。これらの設定も詳しくは次回以降。

ファイルを保存しておきましょう。

[ファイル>名前を付けて保存]で、好きな名前を付けて保存します。 >開くときは、[ファイル>開く]で、該当するファイルをクリックして開きます。 ルール:ルールエディタと実行順序(簡易版)

>今のところ、エージェントは、何も指示されていないので、何も行動しません。私たち がルールを書き込んでやることで、これらの登場人物たちを動かします。ルールを書き 込む場所(ルールエディタ)は、Universe かエージェントを[右クリック>ルールエデ ィタ]で開くことが出来ます。ダブルクリックでも開きます。

| 📩 新規ファイル - KK-Multi Agent Simulator                                    |                                    |
|------------------------------------------------------------------------|------------------------------------|
|                                                                        | デバッグ(D)実行(R) ログ(L) ウィンドウ(M) ヘルプ(H) |
|                                                                        |                                    |
| □ ッリー<br>● Universe<br>● ■ 二次元空間<br>● ■ Walker                         |                                    |
| ・<br>● X<br>少<br>→ Y<br>空間の追加(S)<br>● L<br>● L<br>● DI<br>エージェントの追加(A) |                                    |
| -                                                                      |                                    |
| 削除(D)                                                                  |                                    |
| 初期值設定()                                                                |                                    |
| プロパティ(P)                                                               |                                    |
|                                                                        |                                    |
|                                                                        |                                    |
|                                                                        |                                    |
|                                                                        |                                    |
|                                                                        |                                    |

| Agt_Init{} | 最初に(登場したとき)一度だけ行うルールを書きます。  |
|------------|-----------------------------|
|            | 初期値設定をツリーではなく、ここで行うことが出来ます。 |
| Agt_Step{} | 各ステップに行うルールをここに書きます。        |
|            | ここに書かれたルールは、ステップごとに実行されます。  |
|            |                             |

実行順序については、あとでもう一度詳しく取り上げます。(ちなみにとても重要です) これでルールを書き込む用意ができました。 見た目を美しくするために、[設定>実行環境設定>ガーベージコレクション間隔]を 10から1に変更しておきましょう。(モデルを早く動かしたいときは、元に戻してくだ さい)

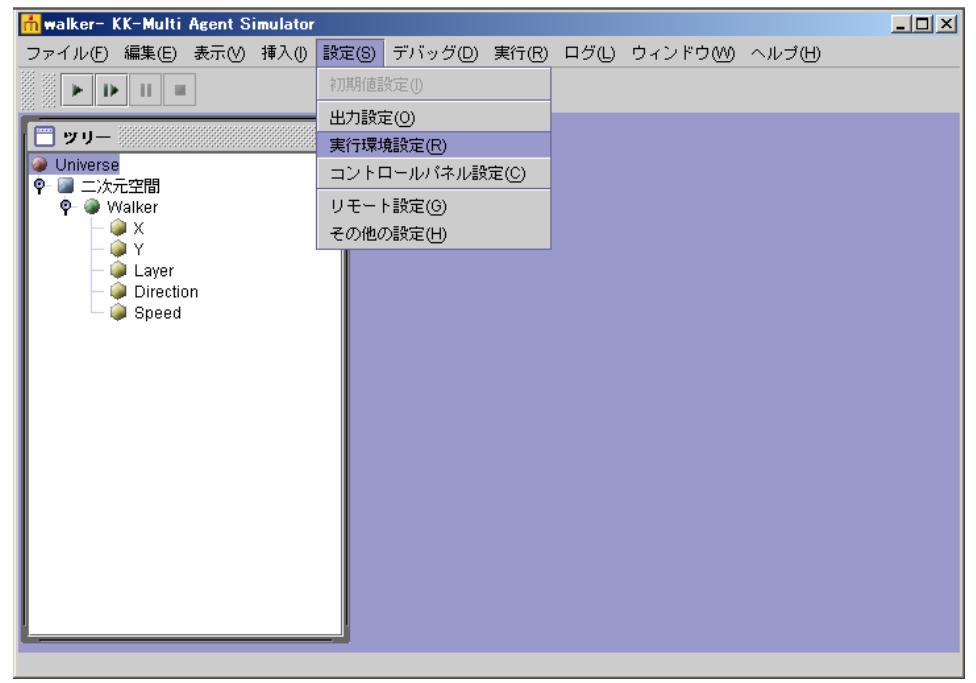

| 🔲 実行環境設定                      |
|-------------------------------|
| (シミュレーション) 実行順度               |
|                               |
| シミュレーション終了条件                  |
| 最大ステップ数: ステップ                 |
| 最大実行時間: 分                     |
| 終了条件式:                        |
| 実行ウェイト: 0 ミリ秒                 |
| 乱数シード値:                       |
| 出力タイミング: ④ ステップ毎 1            |
| ○ エージェント毎<br>ガーベージコレクション間隔: 1 |
| 了解 取消し                        |

今日の文法事項

「前進」「方向転換」ためのルールの書き方や数値や変数を扱うための基本的なルール。

# Forward (

の距離だけ前に(=自分の Direction の方向に)進みます。 例、Forward(1)

## Turn (\_\_\_\_\_)

の角度(度数)だけ左に曲がる。Directionを変化させます。 例、Turn(1), Turn(-10)

#### My.

エージェントが自分自身の変数を指定するときに用いる。

例、My.X, My.Y, My.Direction

=

代入を表すための命令文です。左辺の変数に右辺の値を代入します。 例、My.X = 25(自分の X 座標を 25 とします)

### rnd ()

0 以上、 1 未満の一様乱数を発生させます。 例、My.Speed = rnd()\*10 (

それでは、いくつかの例をつくってみましょう。

[1]X軸方向に1ずつ前進する歩行者

> 下記のように記述します。簡単ですね。

Agt\_Init{ } Agt\_Step{ forward(1) }

)

たった一行記述するだけで、Walker が動き出しました!

| 🚹 二次元空間 |       | r ⊠_ ⊠                     |
|---------|-------|----------------------------|
|         | 二次元空間 | _                          |
|         |       |                            |
|         |       |                            |
|         |       |                            |
|         |       | <ul> <li>Walker</li> </ul> |
|         |       |                            |
|         |       |                            |
|         |       | ]                          |
|         |       |                            |

[2]右上45°方向に1ずつ前進する歩行者

> 下記のように記述します。最初に Direction を指定すれば良いだけです。

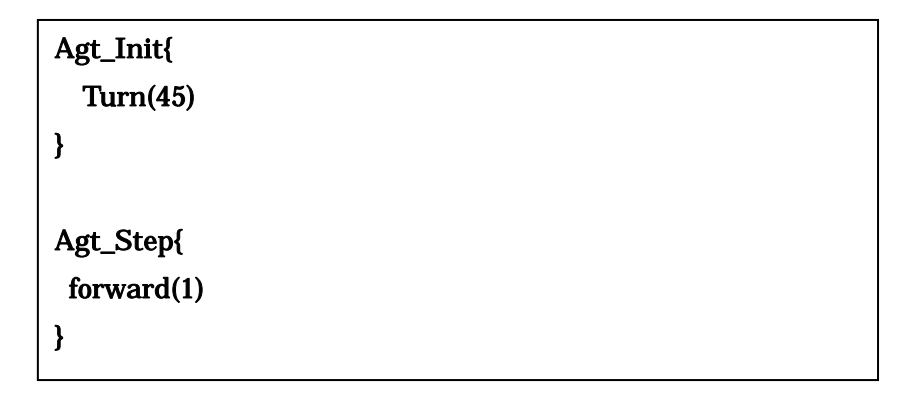

- [3]1ずつ前進しながら、5°ずつ左に曲がっていく歩行者
- > 下記のように記述します。ステップ毎に Direction が変わるようにします。

| Agt_Init{  |  |  |
|------------|--|--|
| }          |  |  |
| Agt_Step{  |  |  |
| forward(1) |  |  |
| Turn(5)    |  |  |
| }          |  |  |

[4]空間の真ん中からいろいろな方向にまっすぐ1ずつ歩き出す10人の歩行者。 >まずは Walker のプロパティでエージェント数を10とします。

| ジェントプロパティ       |
|-----------------|
| エージェント名: Walker |
| エージェント数: 10     |
| 了解 取消し          |

> 下記のように記述します。空間は 50 × 50 なので、最初に現れる位置を X、Y ともに真 ん中の数である 25 を代入し、Direction をランダムに決めます。方向は 360 度なので、 360 を掛けてください。

| Agt_Init{                  |
|----------------------------|
| my.X = 25                  |
| my.Y = 25                  |
| my.Direction = rnd() * 360 |
|                            |
| }                          |
|                            |
| Agt_Step{                  |
| forward(1)                 |
|                            |
| }                          |

- [5]空間の真ん中からいろいろな方向にそれぞれの速さで歩き出す10人の歩行者。
- > 下記のように記述します。最初に自分の歩く早さをランダムに決めて(必ずしも 10 を 掛ける必要はありません)、それを forward に放り込みます(この数を引数 - ひきすう ーと呼びます)。

```
Agt_Init{

my.X = 25

my.Y = 25

my.Direction = rnd() * 360

my.Speed = rnd()*10

}

Agt_Step{

forward(my.Speed)

}
```

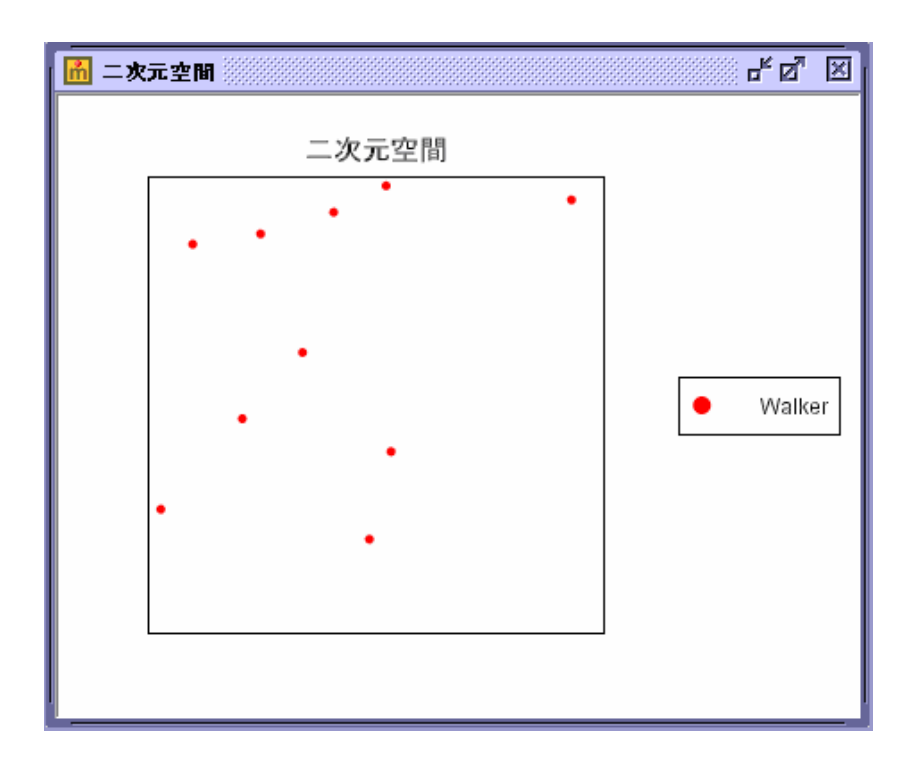

[6]エージェントの数を1に戻して、どんどんと歩く早さを加速していく孤独なランナー >下記のように記述します。

ステップ毎に、スピードを増加させるには、今回のステップの速さが、前回のステップ のそれより1大きければ良いと考えます。"="は等式ではなく、代入であることに注意。

```
Agt_Init{

my.X = 25

my.Y = 25

my.Direction = rnd() * 360

}

Agt_Step{

my.Speed = my.Speed + 1

forward(my.Speed)

}
```

## 課題

>では皆さんに宿題です。

[7]千鳥足でふらふらと歩く酔っぱらいたち(歩く速度、方向がステップ毎に変わる歩 行者)

[8]100×100の空間上で、各々別々なところからスタートして、いろいろな方向にそれであるで歩き出す100人の歩行者。

[9]forward()以外にも、今回の文法事項だけでエージェントを移動させる方法があります。そのやり方を考えてみてください。

< ヒント! >

現在自分のいる位置がX10、Y10だとします。次にX11、Y9の座標に進みたかった らどうするか?? > 下記のように記述します。

スピードはゆっくりの方が千鳥足っぽい雰囲気がでるので0~1の範囲に抑えています。 方向は、+30~-30の範囲としています。もちろんこの範囲以外でも構いません。

```
Agt_Init{

my.X = 25

my.Y = 25

}

Agt_Step{

my.Speed = rnd()

my.Direction = rnd()*60

forward(my.Speed)

}
```